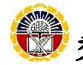

發明高中 學生自主學習--簡易操作說明

| 項目                        | 說明                                                                                                    |
|---------------------------|----------------------------------------------------------------------------------------------------|
| 臺南市教育局線上自                 | http://www.tn.edu.tw/hlearning/Index.html                                                                                                    |
| <b>翰林雲端學院</b><br>(國高中六年級) | <ul> <li>二人山版社線上教科、学首約均貫線</li> <li>1. 請由學校官網進入<u>http://www.lmsh.tn.edu.tw/</u><br/>&gt;右側『網站選單/停課不停學資源/<u>翰林雲端學</u><br/>院」</li> <li>一個站選單</li> <li>一個市線上自主學習網</li> <li>一翰林雲端學院</li> <li>- 因材網</li> <li>- 教育體系單一簽入服務</li> <li>- Google 登入</li> <li>2.</li> <li>2.</li> <li>2.</li> <li>● 帳號 請輸入學號</li> <li>● 帳號 請輸入學號</li> <li>1. 法由舉故宮網進入 http://www.lmsh.tn.edu.tw/</li> </ul> |
| 因材網                       | <ol> <li>請由學校官網進入<u>http://www.lmsh.tn.edu.tw/</u></li> <li>&gt;右側『網站選單/停課不停學資源/因材網』</li> </ol>                                                                                                    |

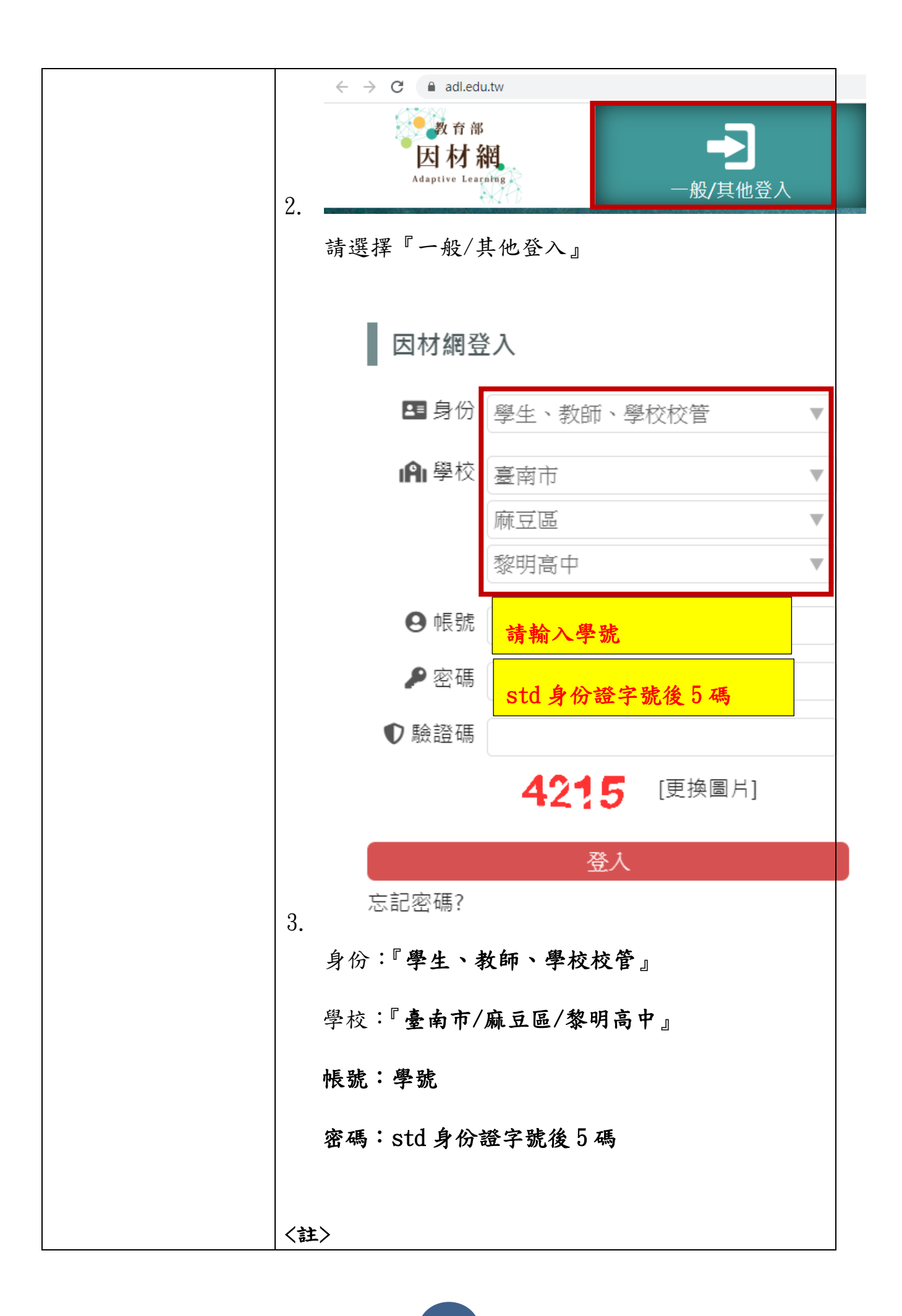

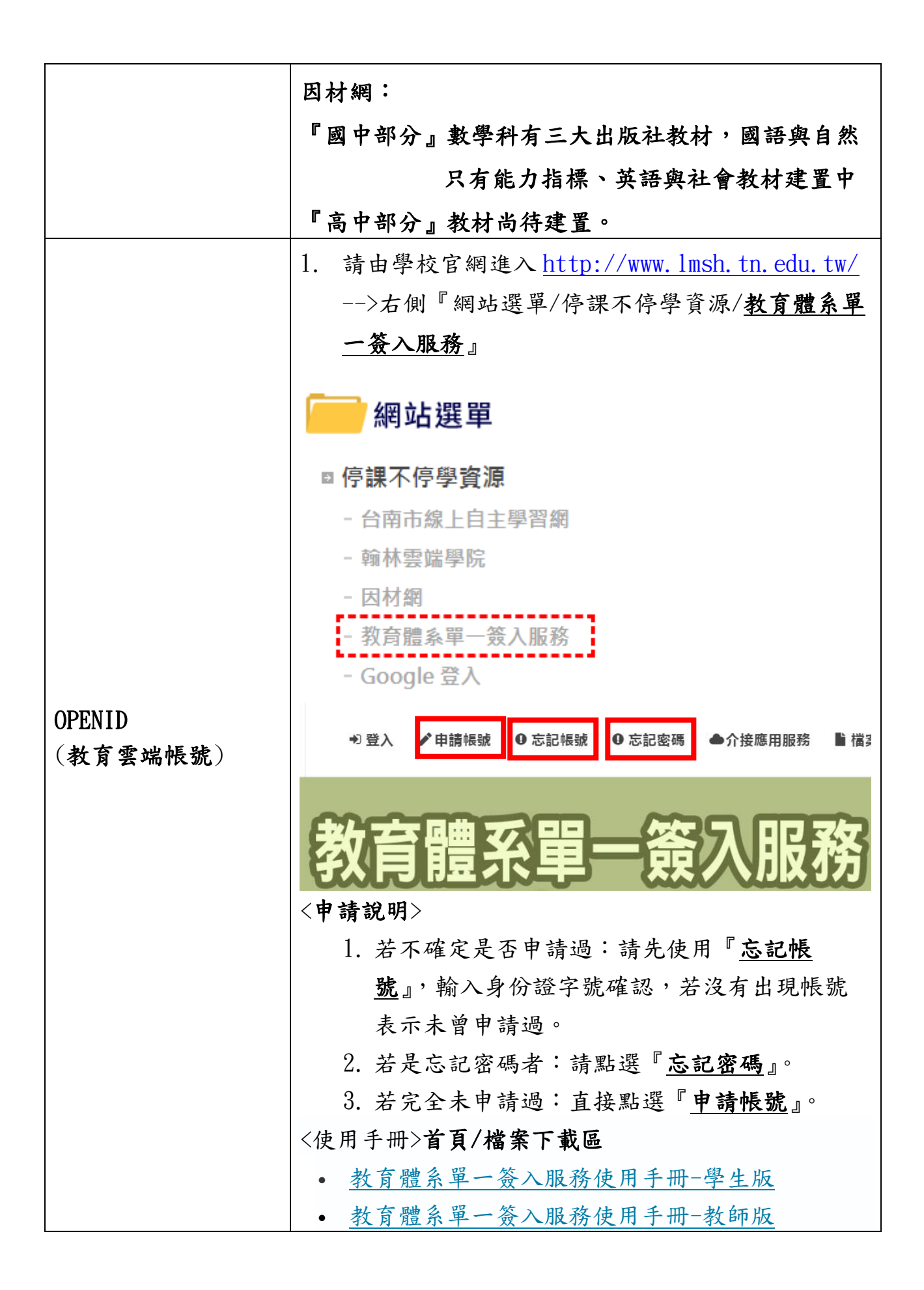